## Change SSL Settings in Outlook Express

1. Click Accounts under the Tools menu.

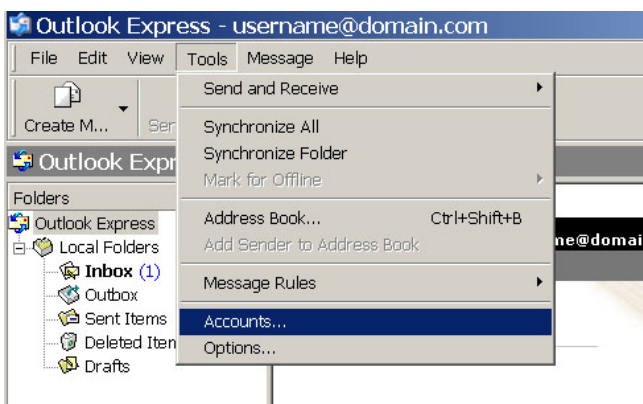

2. Select the appropriate account, then click **Properties**.

| Truga Line  | ews   Directory Service | 9             |              |
|-------------|-------------------------|---------------|--------------|
| Account     | Туре                    | Connection    | Remove       |
| adomain.com | mail (default)          | Any Available | Properties   |
|             |                         |               | Set as Defau |
|             |                         |               | Import       |
|             |                         |               | Export       |
|             |                         |               | Set Order    |

3. Click the **Advanced** tab. Under the Outgoing Mail and Incoming Mail port numbers, make sure that the box next to "This server requires a secure connection (SSL)" is **unchecked**.

| domain.com Properties                            | ?       |
|--------------------------------------------------|---------|
| General Servers Connection Security Advanced     |         |
| Server Port Numbers                              | ,       |
| Outgoing mail (SMTP): 🗵 Use Dr                   | efaults |
| This server requires a secure connection (SSL)   |         |
| Incoming mail (POP3): 110                        |         |
| This server requires a secure connection (SSL)   |         |
| Server Timeouts                                  |         |
| Short - J Long 1 minute                          |         |
| Sending                                          |         |
| 🗖 Break apart messages larger than 🙃 🚊 K         | в       |
| Deliveru                                         |         |
| Leave a copy of messages on server               |         |
| 🗖 Remove from server after 5 📑 day(s)            |         |
| Remove from server when deleted from 'Deleted It | ems'    |
|                                                  |         |
|                                                  | 6 1     |